# راهنمای کار با نرم افزار مدیریت اِرَم

برای ورود به این نرم افزار باید ابتدا توسط ادمین سیستم برای هر شخص نام کاربری و کلمه عبور تعریف شود.

# تعریف نقش هر کاربر

در این نرم افزار نقش های زیر تعریف شده که به تناسب هر کاربر، این نقشها به ایشان داده می شود.

| مدير سيستم            | admin               |
|-----------------------|---------------------|
| مدیر تدارکات          | Commercial manager  |
| کارشناس تدارکات       | Commercial user     |
| مشترى                 | customer            |
| مدير توليد            | Manufacture manager |
| كارشناس توليد         | Manufacture user    |
| مدیر برنامه ریزی      | Planner manager     |
| مدیر کنترل کیفیت      | Qc manager          |
| كارشناس كنترل كيفيت   | Qc user             |
| مدیر فروش و بازاریابی | Sale manager        |
| كارشناس فروش          | Sale user           |
| مدیر فنی و مهندسی     | Technical manager   |
| کارشناس فنی           | Technical user      |

برای هر کاربر می توان یکی یا چند نقش را در سیستم تعریف کرد.

# بخش های نرم افزار

نرم افزار شامل بخش های زیر می باشد:

- استاندارد كالا
- كالا / خدمت
- 🖌 🖌 اجزاء تشكيل دهنده قيمت
  - 🖌 استعلام / مناقصه
    - 🖌 سفارش
  - 🖌 درخواست تامين
  - 🖌 درخواست توليد
    - 🖌 خريد
    - 🖌 فروش
  - 🖌 تامین کنندگان
    - 🖌 مشتريان
  - 🖌 جستجو و گزارشات

# کلیدهای نرم افزار

در هر بخش به تناسب نیاز از کلیدهای مختلفی استفاده شده است.

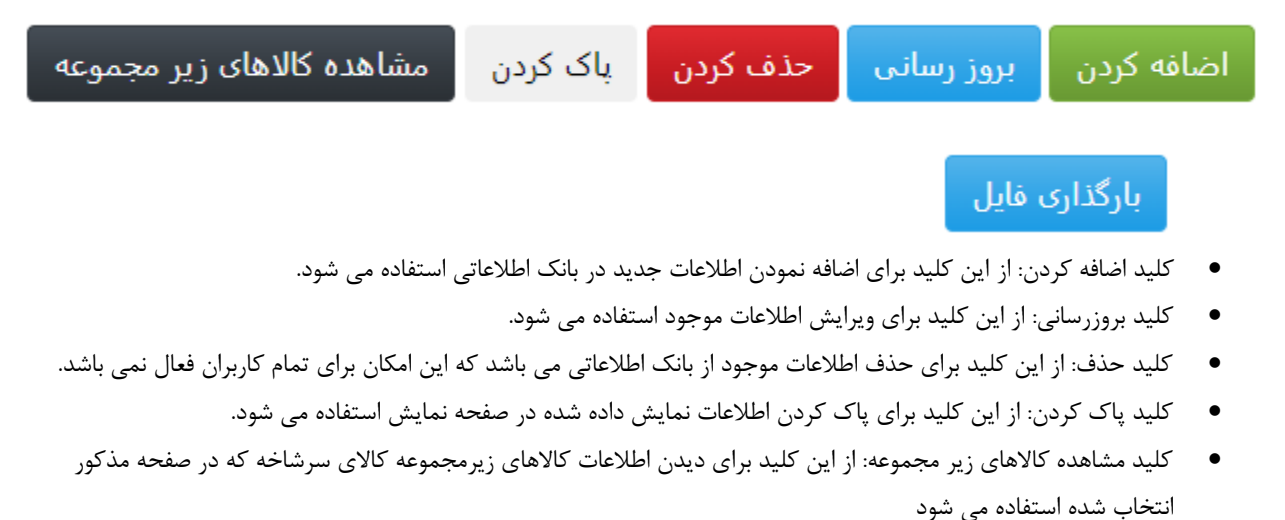

بارگذاری فایل: از این کلید برای اضافه نمودن فایل پیوست به کالا استفاده می شود.

٠

#### استاندارد كالا

با توجه به اینکه در سیستم انبار این نکته حائز اهمیت است که از تعریف کالای تکراری جلوگیری شود. در این نرم افزار امکان تعریف الگوی کدینگ کالا بر اساس دسته کالاهای مختلف در هر صنعت و بصورت شخصی سازی با قابلیت تعریف ۹ مشخصه مجزا فراهم شده است.

| کارهای من             | جزئيات استاندارد كالا     |                  |           |
|-----------------------|---------------------------|------------------|-----------|
| جستجو                 | *                         |                  |           |
| گزارشات               | نام سی شاخه"<br>          |                  |           |
| كالا/خدمت             | بیرینک علطشی              |                  |           |
| اجزا تشكيل دهنده قيمت | مشخصه1*                   | مشخصه2           | مشخصه3    |
| استعلام/مناقصه        | پیشوند                    | سايز             | نوع درپوش |
| سفارش                 | مشخصه4                    | مشخصه5           | مشخصه6    |
| درخواست تامين         | برند                      |                  |           |
| درخواست توليد         | مشخصه7                    | مشخصه8           | مشخصه9    |
| خريد                  |                           |                  |           |
| فروش                  | اضافه کردن مرمز رسانی حذف | ر کردن ایاک کردن |           |
| تامین کنندگان         |                           |                  |           |
| مشتريان               |                           |                  |           |
| استاندارد کالا        |                           |                  |           |

در این مثال برای کالا سرشاخه به نام بیرینگ غلطشی، چهار مشخصه پیشوند، سایز، نوع درپوش و برند تعریف شده است و بر همین اساس در زمان تعریف کالا در بخش کالا/ خدمت درصورت استفاده از تعریف کدینگ و انتخاب سرشاخه بیرینگ غلطشی، و ورود اطلاعات خواسته شده، کد کالا بصورت سیستمی ایجاد می شود و درصورت وجود کد در سیستم از ثبت مجدد آن جلوگیری می کند.

#### كالا/ خدمت

این بخش شامل سه زبانه کالا، بارگذاری فایل و کدینگ کالا می باشد.

| کارهای من             | جزئيات كالا                                       |                                |           |        |
|-----------------------|---------------------------------------------------|--------------------------------|-----------|--------|
| جستجو                 |                                                   |                                |           |        |
| گزارشات               | کالا بارگذاری فایل کدینگ کالا                     |                                |           |        |
| کالا/خدمت             | كالا/خدمت*                                        |                                |           |        |
| اجزا تشكيل دهنده قيمت | א או 🛓                                            |                                |           |        |
| استعلام/مناقصه        | حد کالا.                                          | شناسه                          |           |        |
| سفارش                 |                                                   |                                |           |        |
| درخواست تامين         | *\  < _ ;                                         |                                |           |        |
| درخواست توليد         | 04,00                                             |                                |           |        |
| خريد                  |                                                   |                                |           |        |
| فروش                  | توضيحات                                           |                                |           |        |
| تامین کنندگان         |                                                   |                                |           |        |
| مشتريان               |                                                   |                                |           |        |
| استاندارد كالا        | واحد شمارش*                                       | مقدار*                         | قيمت واحد | موجودی |
|                       | * عدد                                             | 0                              | 0         |        |
|                       | اضافه کردن <mark>بروز رسانی</mark> حذف کردن یاک ک | کردن مشاهده کالاهای زیر مجموعه |           |        |

#### 🖌 زبانه کالا

در این صفحه کاربر امکان ثبت و ویرایش مشخصات کالا را دارد.

| اجباری/ اختیاری/ اتوماتیک | نوع داده                    | نام فیلد   |
|---------------------------|-----------------------------|------------|
| اجبارى                    | تمام اعداد، حروف و کارکترها | کد کالا    |
| اتوماتيک                  | عدد صحيح                    | شناسه      |
| اجبارى                    | تمام اعداد، حروف و کارکترها | نام کالا   |
| اختيارى                   | تمام اعداد، حروف و کارکترها | توضيحات    |
| اجبارى                    | حروف                        | واحد شمارش |
| اختيارى                   | عدد صحيح                    | مقدار      |
| اختيارى                   | عدد صحيح                    | قيمت واحد  |
| اتوماتيک                  | عدد صحيح                    | موجودی     |

فیلد مقدار برای زمانی استفاده می شود که پس از انبارگردانی نیاز به اصلاح مقدار موجودی واقعی و سیستمی باشد. فیلد قیمت واحد توسط واحد بازرگانی تکمیل می شود و از آن برای تخمین قیمت استعلام استفاده می شود.

فیلد موجودی، مقدار سیستمی موجودی انبار کالا را نمایش می دهد.

🖌 زبانه بارگذاری فایل

|                                                   |        |                   | جزئيات كالا   |
|---------------------------------------------------|--------|-------------------|---------------|
| ې کالا                                            | كدين   | بارگذاری فایل     | אוע           |
| .You can upload an image for                      | a part | icular item using | this section  |
| .Please make sure the item is already added to da | abase  | before uploadin   | ig the image  |
| نام کالا                                          |        |                   | شناسه کالا*   |
|                                                   |        |                   |               |
| (                                                 | pg, jp | eg, gif, png only | انتخاب فایل ( |
|                                                   | N      | o file chosen Ch  | noose File    |
| کردن                                              | باك    | ل حذف فایل        | بارگذاری فایا |

از این قسمت می توان برای هر کالا، فایل اطلاعاتی مانند: کاتالوگ، عکس و نقشه با فرمتهای تعریف شده استفاده نمود.

🖌 کدینگ کالا

در این قسمت بر اساس تعاریف انجام شده برای هر دسته کالایی، امکان فراخوانی آنها و تعریف کد کالای مربوطه مطابق الگوی استاندارد شده وجود دارد.

|           |                     | جزئيات كالا           |
|-----------|---------------------|-----------------------|
|           | ک <i>د</i> ینگ کالا | کالا بارگذاری فایل    |
|           |                     | جزئيات استاندارد كالا |
|           |                     | نام سر شاخه*          |
|           |                     | بیرینگ غلطشی          |
| نوع درپوش | سايز                | بيشوند                |
|           |                     |                       |
|           |                     | برند                  |
|           |                     |                       |
|           |                     |                       |
|           |                     |                       |
|           |                     | ایجاد کد باک کردن     |
|           |                     |                       |

پس از ورود اطلاعات هر قسمت که مشخص شده و با فشردن کلید ا<mark>یجاد کد</mark>، کد کالای مورد نظر تعریف شده و در زبانه کالا نمایش داده می شود تا با ورود اطلاعات لازم، کالای مورد نظر در بانک اطلاعاتی ذخیره شود.

# اجزاء تشكيل دهنده قيمت

در این قسمت کاربر دفتر فنی و مهندسی امکان ثبت ریز اجزاء تشکیل دهنده هر کالا/ خدمت را تعریف نماید.

| کارهای من             | جزئيات كالايى تشكيل دهنده قيمت |                              |            |                      |        |
|-----------------------|--------------------------------|------------------------------|------------|----------------------|--------|
| جستجو                 | م بال                          | نا کالد. خانه                |            | × tilstilai tuža, it | a 1: 4 |
| گزارشات               | سیاسه کالا شرساخه              | ەم ەد س سەھە                 |            | اریج بیت اطلاعات     |        |
| كالا/خدمت             |                                |                              |            |                      |        |
| اجزا تشكيل دهنده قيمت | شناسه کالا زیر مجموعه*         | نام کالا زیر مجموعه          |            |                      |        |
| استعلام/مناقصه        |                                |                              |            |                      |        |
| سفارش                 | مقدار*                         | واحد*                        | قيمت واحد* | قیمت کل              |        |
| درخواست تامين         |                                |                              |            |                      |        |
| درخواست توليد         | اضافه کردن بروز رسانی باک      | مشاهده کالاهای زیر مجم کاردن | ٩          |                      |        |
| خريد                  |                                |                              | _          |                      |        |
| فروش                  |                                |                              |            |                      |        |
| تامین کنندگان         |                                |                              |            |                      |        |
| مشتريان               |                                |                              |            |                      |        |
| استاندارد کالا        |                                |                              |            |                      |        |

ابتدا شناسه یا نام کالای سرشاخه وارد شده و پس از ورود تاریخ ثبت باید شناسه یا نام کالای زیر شاخه انتخاب گردد و پس از آن مقدار مورد نیاز از این کالا در ساخت یا تهیه کالای سرشاخه وارد می شود و درنهایت برای ذخیره، کلید <mark>ضافه کردن</mark> فشرده می شود.

کارهای من جزئيات كالايى تشكيل دهنده قيمت جستجو تاريخ ثبت اطلاعات\* نام کالا سی شاخه شناسه کالا سرشاخه\* گزارشات رولیک فلزی ST-89-20-62-C267-F14-89 ST-89-20-62-C267-F14-89 كالا/خدمت نام كالا زير مجموعه شناسه کالا زیر مجموعه\* ستعلام/مناقد قیمت کل قيمت واحد\* واحد\* مقدار\* سفارش درخواست باک کردن مشاهده کالاهای زیر مجموعه فروش تامین کنندگان واحد تعداد قيمت واحد قيمت كل نام کالا تاريخ شماره كالا نام کالا سرشاخه شماره كالا سرشاخه شناسه مشتريان مىليمتر 255 1780 رولیک فلزی DIN10210-88.9X3.2-St والاد ساختمان 1403-07-08 DIN10210-88.9X3.2-St والاد ساختمان 1403-07-08 DIN10210-88.9X3.2-St والاد ساختمان 453900 استاندارد كالا Ck45 گرده فولادیRound 20-جنس 80-07 Round 20-Ck45 ST-89-20-62-C267-F14-89 رولیک فلزی ST-89-20-62-C267-F14-89 1750 مىليمتر 300 525000 عدد 2 0 Bearing6204-ZZ ST-89-20-62-C267-F14-89 رولیک فلزی ST-89-20-62-C267-F14-89 0 1403-07-08 بلبرینگ سادهBearing6204-دربوشZZ 81 120000 60000 عدد 2 HOU-89\*52 هوزينگ روليکHOU-89\*52 HOU-89\*52 ST-89-20-62-C267-F14-89 رولیک فلزی ST-89-20-62-C267-F14-89 دقيقه 2 0 0 1403-07-08 رولیک برش لوله ST-89-20-62-C267-F14-89 رولیک فلزی ST-89-20-62-C267-F14-89 83 1403-07-08 رولیک برش شافت SERV0031 ST-89-20-62-C267-F14-89 رولیک فلزی ST-89-20-62-C267-F14-89 0 دقيقه 2 84 1098900 :Total واحد تعداد قيمت واحد قيمت كل شماره كالا نام کالا سرشاخه شناسه شماره كالا سرشاخه نام کالا تاريخ

پس از هر ذخیره می توان با فشردن کلید <mark>مشاهده کالاهای زیر مجموعه</mark>، اطلاعات ثبت شده را بصورت جدول مشاهده نمود.

#### استعلام/مناقصه

در این قسمت کاربر واحد بازاریابی و فروش امکان ثبت اطلاعات استعلام/ مناقصه دریافتی از مشتریان را دارد.

|                   |                                   |                      |          | جزئيات استعلام/مناقصه   | کارهای من             |
|-------------------|-----------------------------------|----------------------|----------|-------------------------|-----------------------|
| a star a star     | • · · · · · · · · · · · · · ·     | • • • • •            |          | *                       | جستجو                 |
| شناسة رديف مناقصة | شمارة منافضة-رديف"                | ناریخ منافضه"        |          | نام مشتری"              | گزارشات               |
|                   |                                   |                      |          | شرقت ملی ضنایع مس ایران | كالا/خدمت             |
|                   | واحد سنجش                         |                      | نام کالا | شناسه کالا*             | اجزا تشكيل دهنده قيمت |
|                   |                                   |                      |          |                         | استعلام/مناقصه        |
|                   | یشنهادی مناقصه* قیمت کل           | قيمت برآوردى* قيمت ب | مقدار*   | % بالاسرى               | سفارش                 |
|                   |                                   |                      |          | 0                       | درخواست تامين         |
|                   |                                   |                      |          | توضيحات                 | درخواست توليد         |
|                   |                                   |                      |          |                         | خريد                  |
|                   |                                   | at st                |          |                         | فروش                  |
| علاهای زیر مجموعه | وردن برور رسانی بات دردن مساهده ه |                      |          |                         | تامین کنندگان         |
|                   |                                   |                      |          |                         | مشتريان               |
|                   |                                   |                      |          |                         | استاندارد کالا        |

در مرحله ثبت اطلاعات استعلام سه حالت ممكن است پيش گرفته شود.

کالای مورد نظر استعلام در بانک اطلاعاتی نرم افزار موجود باشد و قیمت بر آوردی آن بروز باشد.
در این حالت کاربر با ثبت اطلاعات ستاره دار، اقدام به ثبت می کند.
لازم به ذکر است در این فرم شیوه ورود اطلاعات برای شماره ردیف مناقصه، با الگوی شماره مناقصه-شماره ردیف مورد نظر بایستی وارد شود.

| جزئيات استعلام/مناقصه      |        |                  |                               |                   |                            |                      |                   |
|----------------------------|--------|------------------|-------------------------------|-------------------|----------------------------|----------------------|-------------------|
| نام مشتری*                 |        |                  | تاريخ مناقصه*                 | 1402/07/01        | شماره مناقصه-ردیف <b>*</b> |                      | شناسه رديف مناقصه |
| שרכב מנט מעוצא מנט וגנוט   |        |                  |                               | 1405/07/01        | 100101-1                   |                      |                   |
| شناسه کالا*                |        | نام کالا         |                               |                   | واحد سنجش                  |                      |                   |
| -76-20-62-C1404F14I7S8D133 | S      | روليک فلزی لاستې | تیک دار20-62-C1404F14I7S8D133 | STR               | عدد                        |                      |                   |
| % بالاسرى                  | مقدار* |                  | قیمت برآوردی*                 | قیمت پیشنهادی منا | قصه* قيمت أ                |                      |                   |
| 23                         | 12     |                  | 25,570,000                    | 31,451,100        | 8,200                      |                      |                   |
| لوضيحات                    |        |                  |                               |                   |                            |                      |                   |
|                            |        |                  |                               | اضافه کردن بر     | وز رسانی پاک کردن          | ه کالاهای زیر مجموعه |                   |

بعد از ثبت امکان ارسال پاسخ استعلام به مشتری وجود دارد و کارت مربوطه در منو <mark>کارهای من</mark> به وضعیت <mark>ارسال شده به مشتری</mark> تغییر می کند.

۲- کالای مورد نظر استعلام در بانک اطلاعاتی نرم افزار موجود باشد ولی قیمت بر آوردی آن بروز نمی باشد.

در این حالت پس از ثبت اطلاعات اولیه استعلام، جهت بروزرسانی قیمت بایستی وارد قسمت <mark>کارهای من</mark> شده و کارت را به واحد بازرگانی جهت بروز رسانی قیمت ارجاع دهد.

۳- کالای مورد نظر استعلام در بانک اطلاعاتی نرم افزار موجود نمی باشد.

در این حالت کاربر اطلاعات اولیه استعلام شامل تاریخ، نام مشتری و شماره مناقصه-ردیف را وارد نموده و با فشردن کلید <mark>اضافه کردن</mark> اقدام به ثبت ردیف استعلام نموده و سپس از قسمت <mark>کارهای من</mark> شده و کارت را به واحد فنی و مهندسی جهت تعریف کالا و اجزا تشکیل دهنده قیمت ارجاع دهد.

## سفارش

در این قسمت کاربر بازاریابی و فروش پس از ابلاغ سفارش/ قرارداد از طرف مشتری، اقدام به ثبت اطلاعات سفارش می نماید.

|                   |                 |              |                       | جزئيات سفارش          | کارهای من             |
|-------------------|-----------------|--------------|-----------------------|-----------------------|-----------------------|
|                   |                 |              |                       |                       | جستجو                 |
|                   |                 |              |                       | شماره رديف- مناقصه^   | گزارشات               |
|                   |                 |              |                       |                       | كالا/خدمت             |
| نماره رديف سفارش* |                 | تاريخ سفارش* |                       | نام مشتری             | اجزا تشكيل دهنده قيمت |
|                   |                 |              |                       |                       | استعلام/مناقصه        |
| احد سنجش          |                 |              | نام کالا              | شناسه كالا            | سفارش                 |
|                   |                 |              |                       |                       | درخواست تامين         |
|                   | قيمت كل         | قيمت برآوردى | قيمت واحد سفارش*      | مقدار*                | درخواست توليد         |
|                   |                 |              |                       |                       | خريد                  |
|                   |                 |              | تمدد التحالية         |                       | ڧرەش.                 |
|                   |                 |              | لکھد زمان تحوین انبوہ | لعهد زمان تحوین نمونه | تامید کنندگاد         |
|                   |                 |              |                       |                       | مشتريان               |
|                   |                 |              |                       | توضيحات               | مسترین                |
|                   |                 |              |                       |                       | استاندارد کالا        |
| ز رسانی ایاک کردن | اضافه کردن 🛛 بر |              |                       |                       |                       |
|                   |                 |              |                       |                       |                       |

پس از آنکه کارت <mark>ارسال شده به مشتری</mark> در کارتابل مشتری به وضعیت <mark>ثبت سفارش خرید</mark> تغییر یافت و به کارتابل کاربر بازاریابی و فروش ارسال گردید، در این مرحله با فشردن کلید ثبت اطلاعات، صفحه بالا باز شده و اطلاعات مربوط به استعلام مربوطه در فیلدهای مرتبط جایگزاری می گردد. در این مرحله کابر بایستی اطلاعات تاریخ سفارش، شماره ردیف سفارش(با الگوی شماره سفارش-ردیف)، مقدار، قیمت واحد سفارش،تعهد زمان تحویل نمونه(اختیاری) و تعهد زمان تحویل انبوه را وارد نموده و با فشردن کلید <mark>ضافه گردن</mark> اطلاعات ثبت و دو کارت برنامه ریزی تامین و برنامه ریزی تولید</mark> در کارتابل کاربر برنامه ریزی ایجاد می گردد.

#### درخواست تامين

در این قسمت کاربر برنامه ریزی می تواند با کنترل موجودی کالاها و سفارشات پیش رو، نسبت به صدور درخواست تامین کالاهای مورد نیاز بر اساس زمانبندی مد نظر، اقدام نماید.

| جزئيات درخواست تامين                     |             |                     |                                    |             |                    |          |                           |     |
|------------------------------------------|-------------|---------------------|------------------------------------|-------------|--------------------|----------|---------------------------|-----|
|                                          |             | la a di setta di se |                                    |             |                    |          |                           |     |
| تاریخ درخواست تامین^ شماره درخواست تامین |             | شماره درخواست تامین |                                    |             |                    |          |                           |     |
| تامین                                    |             |                     |                                    |             |                    |          |                           |     |
| شناسه کالا* نام کالا                     |             | نام كالا            |                                    |             | واحد سنجش          |          |                           |     |
|                                          |             |                     |                                    |             |                    |          |                           |     |
| مقدات تاريخ نبان؛ تاريخ نبان؛            | تاريخ نياز* |                     | تامين كننده بيشنهاده               | *.cs/       |                    |          |                           |     |
| معدار المراجع بور                        | اری نیز     |                     | المتين فلنده بيستهاد.              |             |                    |          |                           |     |
| Child (Prof. Arrangia                    |             |                     | and a comparison of the comparison | 0.          |                    |          |                           |     |
| توضيحات                                  |             |                     |                                    |             |                    |          |                           |     |
|                                          |             |                     |                                    |             |                    |          |                           |     |
|                                          |             |                     |                                    | Contract of |                    |          | م الدين الديام            | - 1 |
|                                          |             |                     |                                    | اضافه دردن  | رور رسانی حدف دردن | پات دردن | مشاهدة كالاهاي زير مجموعة |     |
|                                          |             |                     |                                    |             |                    |          |                           |     |
|                                          |             |                     |                                    |             |                    |          |                           |     |

اطلاعات مورد نیاز در این صفحه، تاریخ درخواست تامین، شناسه کالا یا نام کالا، مقدار، تاریخ نیاز و تامین کننده پیشنهادی است.

در این بخش کاربر با فشردن کلید <mark>مشاهده کالاهای زیر مجموعه</mark> می تواند موجودی انبار را برای کالاهای مورد نیاز برای ساخت این کالا را مشاهده و برنامه تامین را متناسب با آن تهیه نماید.

|                                                                         | ú                                                                                                    |                                                                                                    |                                                      |                                                                                       |                                                                                                    |                                                                        |                                                         |                                                       |                                           |
|-------------------------------------------------------------------------|----------------------------------------------------------------------------------------------------|----------------------------------------------------------------------------------------------------|------------------------------------------------------|---------------------------------------------------------------------------------------|----------------------------------------------------------------------------------------------------|------------------------------------------------------------------------|---------------------------------------------------------|-------------------------------------------------------|-------------------------------------------|
| تاريخ درخواست تامين                                                     |                                                                                                    | شماره درخواست ت                                                                                                    | امين                                                 |                                                                                       |                                                                                                    |                                                                        |                                                         |                                                       |                                           |
|                                                                         |                                                                                                    |                                                                                                    |                                                      |                                                                                       |                                                                                                    |                                                                        |                                                         |                                                       |                                           |
| شناسه کالا*                                                             |                                                                                                    | نام کالا                                                                                                    |                                                      |                                                                                       | واحد ستجش                                                                                                    |                                                                        |                                                         |                                                       |                                           |
| -63-C927-F14-89                                                         | ST-89-20                                                                                                    | روليک فلزی 89-ا                                                                                                    | 9-20-63-C927-F14                                     | ST-8                                                                                  | عدد                                                                                                    |                                                                        |                                                         |                                                       |                                           |
| مقدار*                                                                  | تاريخ ن                                                                                                    | باز*                                                                                                    |                                                      | تامین کننده پیشنهادی*                                                                 |                                                                                                    |                                                                        |                                                         |                                                       |                                           |
| 10                                                                      |                                                                                                    |                                                                                                    |                                                      | * فروشگاه زنگی آبادی                                                                  |                                                                                                    |                                                                        |                                                         |                                                       |                                           |
|                                                                         |                                                                                                    |                                                                                                    |                                                      |                                                                                       |                                                                                                    |                                                                        |                                                         |                                                       |                                           |
| شماره ردیف<br>سفارش                                                     | شماره کالا سفارش                                                                                                    | نام کالا سفارش                                                                                                    | مقدار در<br>سفارش واح                                | اظ                                                                                    | مافه کردن <mark>برور رسانی حذف کردن ب</mark><br>نام کالا مورد نیاز                                                                                       | اک کردن مشاهده کال<br>مقدار مورد نیاز برای<br>هر واحد                  | دهای زیر م<br>واحد از                                   | مجموعه<br>موجودی<br>انبار                             | مقدار کل<br>مورد نیاز                     |
| شماره رديف<br>سفارش<br>1000211-1                                        | شماره کالا سفارش<br>-ST-89-20-63-C927-<br>F14-89                                                                                             | نام کالا سفارش<br>رولیک فلزی -53-20-ST-89<br>2927-F14-89                                                                                                    | مقدار در<br>سفارش واح<br>10 عد                       | د شماره کالا مورد نیاز<br>د SERV0018                                                  | الغه كردن ایروز رسایی حدف كردن ا<br>ایم كالا مورد نیاز<br>رولیک شافت تراش خشن                                                                            | اک کردن مشاهده کال<br>مقدار مورد نیاز برای<br>هر واحد<br>3             | لاهای زیر مع<br>واحد از<br>دقیقه 0                      | مجموعه<br>موجودی<br>البار<br>0                        | مقدار کا<br>مورد نیا<br>30                |
| شماره رديف<br>سفارش<br>1000211-1<br>1000211-1                           | شماره کالا سفارش<br>ST-89-20-63-C927-<br>F14-89<br>ST-89-20-63-C927-<br>F14-89                                                               | نام کالا سفارش<br>رولیک فلزی -33-28-85<br>(ولیک فلزی -33-20-89<br>(28-11-73)                                                                                                    | مقدار در<br>سفارش واح<br>10 عد<br>10 عد              | د میاره کالا مورد نیاز<br>SERV0018 د Round 20-Ck45                                    | الله کردن ایروز رسانی حدف کردن ایروز رسانی حدف کردن ای<br>ام کالا مورد نیاز<br>رولیک شافت تراش خشن<br>گرده فولادی20 Ck4S-جنسCk45                         | الک کردن مشاهده کال<br>مقدار مورد نیاز براک<br>هر واحد<br>100          | اهای زیر م<br>واحد از<br>دقیقه 0<br>میلیمتر 0           | مجموعه<br>موجودی<br>انبار<br>0                        | مقدار کا<br>مورد نیا<br>30<br>1000        |
| شماره رديف<br>سفارش<br>1000211-1<br>1000211-1<br>1000211-1              | شماره کالا سفارش<br>ST-89-20-63-C927-<br>F14-89<br>ST-89-20-63-C927-<br>F14-89<br>ST-89-20-63-C927-<br>F14-89                                | نام کالا سفارش<br>رولیک ملزی 3-5-20-20<br>2927-514-89<br>رولیک ملزی 2-60-30<br>رولیک ملزی 3-5-20-20<br>2927-514-89<br>2027-7-14-89                                                                                                    | مقدار در وام<br>سفارش وام<br>10 عد<br>10 عد<br>10 عد | ماره کالا مورد نیاز<br>SERV0018 د SERV0018<br>Round 20-Ck45 د<br>HOU-89*52 د          | الله کردن ایروز رسانی حدف کردن ا<br>ام کالا مورد نیاز<br>رولیک شاعت تراش حشن<br>گرده فولادی20 Round-جنس Ck45<br>هورنیگ رولیکS-Round                      | اک کردن مشاهده کال<br>هر واحد<br>100<br>2                              | (های زیر ما<br>واحد از<br>دقیقه 0<br>میلیمتر 0<br>عدد 0 | مجموعه<br>موجودی<br>انبار<br>0                        | مقدار کل<br>مورد نیاز<br>30<br>1000<br>20 |
| شماره رديف<br>سفارش<br>1000211-1<br>1000211-1<br>1000211-1<br>1000211-1 | شماره کالا سفارش<br>57-89-20-63-C927-<br>F14-89<br>57-89-20-63-C927-<br>F14-89<br>57-89-20-63-C927-<br>F14-89<br>57-89-20-63-C927-<br>F14-89 | نام کالا سفارش<br>بولیک مازی - 63- 50- 68- 75<br>97- 14-99<br>ویلیک مازی - 63- 50- 68- 75<br>ویلیک مازی - 63- 50- 69- 75<br>1927 - 14- 80<br>1927 - 63- 55<br>1927 - 194- 50- 59- 75<br>1945 - 1945 - 195<br>1945 - 1945 - 1945 | مقدار در واح<br>سفارش واح<br>10 عد<br>10 عد<br>10 عد | مد شماره کالا مورد بیاز<br>SERV0018 م<br>Round 20-Ck45 م<br>HOU-89*52 م<br>SERV0027 م | الله کردن بروز رسانی حدف کردن و<br>بام کالا مورد بیار<br>رولیک شافت تراش حشن<br>گرده فولادی20 Ck45-Round جیسی<br>HOU-89*52 ولیک جوشکاری<br>رولیک جوشکاری | لک کردن مشاهده کار<br>مقدار مورد نیاز براک<br>هر واحد<br>100<br>2<br>7 | اهای زیر مع<br>واحد از<br>میلیمتر 0<br>عدد 0<br>عدد 0   | مجموعه<br>موجودی<br>البار<br>0<br>0<br>0<br>0<br>1790 | مقدار کل<br>مورد نیاز<br>1000<br>20<br>70 |

بعد از فشردن کلید <mark>ضافه کردن</mark> کارت درخواست خرید برای کاربر تدارکات و بازرگانی ایجاد می گردد.

# درخواست توليد

کاربر برنامه ریزی با فشردن کلید ثبت اطلاعات در کارت برنامه ریزی تولید به صفحه جزئیات درخواست تولید منتقل می شود.

|           |                     |                 |                     | جزئيات درخواست توليد      |
|-----------|---------------------|-----------------|---------------------|---------------------------|
| واحد سنجش | مقدار سفارش *       | *.              | شماره رديف سفارش    | شناسه درخواست توليد       |
| عدد       | 9                   |                 | 1000211-1           |                           |
|           |                     | نام کالا        |                     | شماره کالا *              |
|           | ST-89-20-63-C927-F1 | رولیک فلزی 89-4 |                     | ST-89-20-63-C927-F14-89   |
|           |                     |                 | مقدار مورد نظر*     | تاريخ تحويل*              |
|           |                     |                 |                     |                           |
|           |                     |                 |                     | توضيحات                   |
|           |                     | های ثبت شده     | ، کردن مشاهده ردیفر | اضافه کردن بروز رسانی پاک |

در این قسمت کاربر برنامه ریزی می تواند با توجه برنامه تولید کارگاه و زمان تحویل کالا، نسبت به صدور درخواست تولید سفارشات منعقد شده اقدام نماید. اطلاعات مورد نیاز در این صفحه، تاریخ تحویل و مقدار مورد نظر برای تولید می باشد.

بعد از فشردن کلید <mark>اضافه کردن</mark> کارت <mark>درخواست تولید</mark> برای کاربر تولید ایجاد می گردد.

### خريد

کاربر تدارکات با فشردن کلید ثبت اطلاعات در کارت درخواست خرید به صفحه جزئیات خرید منتقل می شود.

|          |                                         |                                                                      |                                                                                  |                                                                                                    | جزئيات خريد                                                                                                    | کارهای من                                                                                                    |
|----------|-----------------------------------------|----------------------------------------------------------------------|----------------------------------------------------------------------------------|----------------------------------------------------------------------------------------------------|----------------------------------------------------------------------------------------------------|----------------------------------------------------------------------------------------------------|
|          | شناسه خرید                              |                                                                      | تاريخ خريد*                                                                      |                                                                                                    | شناسه کال <b>ا*</b>                                                                                                    | جستجو<br>گزارشات                                                                                                    |
|          |                                         |                                                                      |                                                                                  |                                                                                                    | Bearing6304-ZZ                                                                                                    | خريد                                                                                                    |
|          | نام تامین کننده*<br>* میشگاه ننگی آبادی | موجودی                                                               |                                                                                  | 77                                                                                                    | نام کالا*<br>بایینگی ایده Popring6204 می ش                                                                                                    | تامین کنندگان                                                                                                    |
| قىمت كار | قامت ماجد*                              | المراجع المراجع                                                      | *,                                                                               | مىشىدىلىيە بىقم                                                                                         | مقدار درخواست شده*                                                                                                    |                                                                                                    |
|          |                                         | واحد سنبس                                                            |                                                                                  |                                                                                                    | میدار در دواست میده<br>2                                                                                                    |                                                                                                    |
|          |                                         |                                                                      |                                                                                  | ک کردن                                                                                                  | اضافه کردن بروز رسانی پاک                                                                                                    |                                                                                                    |
|          | قیمت کل                                 | شناسه خرید<br>نام تامین کننده*<br>* غروشگاه رنگی آنادی<br>قیمت واحد* | شناسه خرید<br>موجودی نام تامین کننده*<br>0 فیوشگه رنگی آبادی<br>واحد سنچش<br>عدد | تاریخ خرید*<br>موجود ک نام تامین کننده*<br>0 * موشکه رنگی آبادی<br>و احد سنجش قیمت واحد* قیمت کل<br>عدد | تاریخ خرید* شناسه حرید<br>موجود ک نام تامین کننده*<br>محک 0 <sup>ن</sup> میرشگه بزگی آبادی<br>مقدار حریداری شده* واحد سنجش قیمت واحد* قیمت کل<br>عدد 0 عدد ک | جزئیات خرید<br>شناسه کالا بازیج خرید بازیج خرید بازیج خرید بازیج خرید بازیج خرید بازیج خرید بازیج خرید بازیج خرید بازیج خرید بازی است می بازیج خرید بازی شناسه خرید بازی شناسه خرید بازی شناسه خرید بازی شناسه خرید بازی شناسه خرید بازی شناسه خرید بازی شناسه خرید بازی شناسه خرید بازی شناسه خرید بازی شناسه خرید بازی شناسه خرید بازی شناسه خرید بازی شناسه خرید بازی شناسه خرید بازی شناسه خرید بازی شناسه خرید بازی بازی خرید بازی شناسه بازی خرید بازی بازی خرید بازی بازی خرید بازی بازی خرید بازی بازی خرید بازی بازی خرید بازی بازی خرید بازی بازی خرید بازی بازی خرید بازی بازی خرید بازی بازی خرید بازی بازی خرید بازی بازی خرید بازی بازی خرید بازی بازی خرید بازی بازی خری بازی خری بازی خری بازی خری بازی خری بازی خری بازی خری بازی خری بازی خری بازی خری بازی خری بازی خری بازی بازی خری بازی بازی خری بازی بازی خری بازی بازی خری بازی بازی خری بازی بازی خری بازی بازی خری خری بازی بازی خری بازی بازی خری بازی بازی خری بازی بازی خری خری بازی بازی خری بازی بازی خری خری بازی بازی خری بازی بازی خری بازی بازی خری بازی بازی بازی خری بازی بازی بازی خری بازی بازی بازی خری بازی بازی بازی خری بازی بازی خری بازی بازی بازی خری بازی بازی خری بازی بازی خری بازی بازی بازی خری بازی بازی بازی بازی بازی بازی بازی باز |

اطلاعات مورد نیاز در این صفحه، تاریخ خرید، نام تامین کننده، مقدار خریداری شده و قیمت واحد خرید می باشد. بعد از فشردن کلید <mark>ضافه کردن</mark> مقدار موجودی کالا مورد نظر بروزرسانی شده و کارت مذکور از چرخه حذف می گردد.

# جزئيات مصارف

کاربر تولید با فشردن کلید ثبت اطلاعات در کارت درخواست تولید به صفحه جزئیات درخواست تولید منتقل می شود.

|             |                                 |                                                   |                | جزئيات مصارف                                                              | کارهای من        |
|-------------|---------------------------------|---------------------------------------------------|----------------|---------------------------------------------------------------------------|------------------|
| شناسه مصارف | حداکثر مقدار مجاز <b>*</b><br>1 | نام کالا مورد نظر<br>تبرآهن 198900-فولاد ساختمانی |                | شماره سفارش مورد نظر*<br>100106-2-2                                       | جستجو<br>گزارشات |
|             |                                 | نام اقدام کننده*<br>رما هوشمند بناه               | تاريخ انجام*   | مقدار در حال ساخت*                                                        |                  |
| واحد سنجش   | مقدار مصرف شده*                 | نام کالا یا حدمت مصرف شده<br>بهای نیت شده         | دن مشاهده ردیف | شناسه کالا یا خدمت مصرف شده*<br>اضافه کردن <mark>بروز رسانی</mark> پاک کر |                  |

اطلاعات مورد نیاز در این صفحه، مقدار در حال ساخت، تاریخ انجام، نام اقدام کننده، شناسه کالا یا خدمت مصرف شده، یا(نام کالا یا خدمت مصرف شده) و مقدار مصرف شده در زمان تولید کالا می باشد.

|        |             |                         | ن داده می شود.                | د قطعه نماین       | کنون در تولید           | شدہ تا آ        | دیفهای مصرف                | ثبت شده ر              | یفهای         | مشاهده رد | ن کلید | ا فشرد    |
|--------|-------------|-------------------------|-------------------------------|--------------------|-------------------------|-----------------|----------------------------|------------------------|---------------|-----------|--------|-----------|
|        |             |                         |                               |                    |                         |                 |                            |                        | بزئيات مصارف  | ?         |        | کارهای من |
|        |             | شناسه مصارف             | حداكثر مقدار مجاز*            |                    |                         | رد نظر          | نام کالا مو                | , مورد نظر*            | شماره سفارش   | ů.        |        | جستجو     |
|        |             |                         | 9                             |                    | DIN10210-فولاد ساختمانی | یک 0-88.9X4-St  | لوله متر                   |                        | 9-1-1         |           |        | درارسات   |
|        |             |                         |                               |                    | دام کننده*              | نام اقا         | تاريخ انجام*               | ساخت*                  | بقدار در حال  | •         |        |           |
|        |             |                         |                               |                    | نا هوشمند پناه          | • <b>1403/0</b> | 7/01                       |                        |               |           |        |           |
|        |             | واحد سنجش               | مقدار مصرف شده*               |                    | ىدە                     | فدمت مصرف ش     | نام كالا يا                | ددمت مصرف شده*         | شناسه كالا يا | Ĵ.        |        |           |
|        |             |                         |                               |                    |                         |                 |                            |                        |               |           |        |           |
|        |             |                         |                               |                    |                         | ده              | ردن 🛛 مشاهده ردیفهای ثبت ش | بروز رسانی 🛛 پاک ک     | اضافه كردن    |           |        |           |
|        |             |                         |                               |                    |                         |                 |                            |                        |               |           |        |           |
|        |             |                         |                               | Search             |                         |                 |                            | Show 🛩 10              | entries       |           |        |           |
| اتعداد | ااواحد سنجش | الكالا يا خدمت مصرف شده | ااشناسه کالا یا خدمت مصرف شده | اانجام دهنده       | التعداد كالاى مورد نظر  | اتاريخ          | 7                          | ااشماره کالا ااتام کال | ا†شناسه       |           |        |           |
| 10     | دقيقه       | رولیک جوشکاری           | SERV0027                      | امیرحسین صفوی نژاد | 1                       | 1403-07-09      | یکDIN10210-88.9X4-St-ف     | 9-1-1 لوله متر         | 48            |           |        |           |
| تعداد  | واحد سنجش   | کالا یا خدمت مصرف شدہ   | شناسه كالايا خدمت مصرف شده    | انجام دهنده        | تعداد كالاى مورد نظر    | تاريخ           |                            | شماره کالا نام کالا    | شناسه         |           |        |           |
| Next   | 1 Previous  |                         |                               |                    |                         |                 |                            | Showing 1 to 1 of      | 1 entries     |           |        |           |

## كنترل كيفيت

کاربر تولید با انتخاب فرآیند بازرسی و ارجاع آن به کاربر بازرسی کارت <mark>بازرسی قطعات</mark> در صفحه کاربر کنترل کیفیت ایجاد می شود.

| به صفحه جزئیات کنترل کیفیت منتقل می شود. | بازرسی قطعات | ن کلید ثبت اطلاعات در کارت ب | کاربر کنترل کیفیت با فشردن |
|------------------------------------------|--------------|------------------------------|----------------------------|
|------------------------------------------|--------------|------------------------------|----------------------------|

| کارهای من        | جزئيات كنترل كيفيت                                                       |                    |                   |  |
|------------------|--------------------------------------------------------------------------|--------------------|-------------------|--|
| جستجو<br>گزارشات | شناسه کالا*<br>ST-89-20-63-C927-F14-89                                   | تاريخ كنترل كيفيت* | شناسه کنترل کیفیت |  |
|                  | نام کالا<br>رولیک فلزی ST-89-20-63-C927-F14-89                           | واحد سنجش<br>عدد   |                   |  |
|                  | مقدار کل بازرسی* مقدار تائید شده*<br>1<br>اضافه کردن بروز رسانی پاک کردن |                    |                   |  |

اطلاعات مورد نیاز در این صفحه، تاریخ کنترل کیفیت و مقدار تائید شده می باشد.

بعد از فشردن کلید <mark>ضافه کردن</mark> مقدار موجودی کالا مورد نظر بروزرسانی شده و کارت تحویل به انبار برای کاربر انبار ایجاد می گردد و از تعداد در مرحله کنترل کیفیت کسر می گردد.

### تامین کنندگان

در این صفحه کاربر تدارکات امکان افزودن تامین کننده را د ارد.

|                  | جزئيات تامين كننده                 | کارهای من             |
|------------------|------------------------------------|-----------------------|
| وضعیت<br>بعتال   | نام کامل*                          | جستجو<br>گزارشات      |
| ايميل            | موبايل* تلفن                       | خرید<br>تامین کنندگان |
|                  | آدرس*                              |                       |
|                  | آدرس                               |                       |
| استان<br>* ورمان | شهر                                |                       |
|                  | اضاقه کردن اروز رسانی حذف یاک کردن |                       |

## مشتريان

در این صفحه کاربر بازاریابی و فروش امکان افزودن مشتریان را د ارد.

|                    | جزئيات مشترى                             | کارهای من        |
|--------------------|------------------------------------------|------------------|
| شتاسه مشتری<br>صحی | ام کامل*                                 | جستجو<br>گزارشات |
| • فعال             |                                          | استعلام/مناقصه   |
| میں                | موبين                                    | فروش<br>مشتریان  |
|                    | آدرس*                                    |                  |
|                    |                                          |                  |
|                    | ادرس                                     |                  |
| ىتان<br>* كربان    | شهر ا                                    |                  |
|                    | اضافه کردن اسور رسانی حذف کردن ایاک کردن |                  |

# گزارشات

در این صفحه هر کاربر بر اساس دسترسی هایی که دارد به قسمتی از گزارشات نرم افزار دسترسی داشته و امکان اخذ خروجی را دارد.

| اركارى مجدد أكزارشات                                                                                                    | کارهای من             |
|----------------------------------------------------------------------------------------------------|-----------------------|
|                                                                                                    | جستجو                 |
| كالإنابل كالا اجزا نتيمت استغلام/مناقصه كالا مورد نياز در استعلام كالا مورد نياز در سفارشات سفارش مصارف حريد كنترل كيفيت فروش تامين كنندگان مشتريان | گزارشات               |
| ارائه کننده فعالیت استاندارد کالا                                                                                                    | كالا/خدمت             |
| Use the origination of reports for distributed                                                                                                    | اجزا تشكيل دهنده قيمت |
| No matching reports found                                                                                                    | استعلام/مناقصه        |
| are intering recents round                                                                                                    | سفارش                 |
|                                                                                                    | درخواست تامين         |
|                                                                                                    | درخواست توليد         |
|                                                                                                    | خريد                  |
|                                                                                                    | فروش                  |
|                                                                                                    | تامین کنندگان         |
|                                                                                                    | مشتريان               |
|                                                                                                    | استاندارد کالا        |
|                                                                                                    |                       |

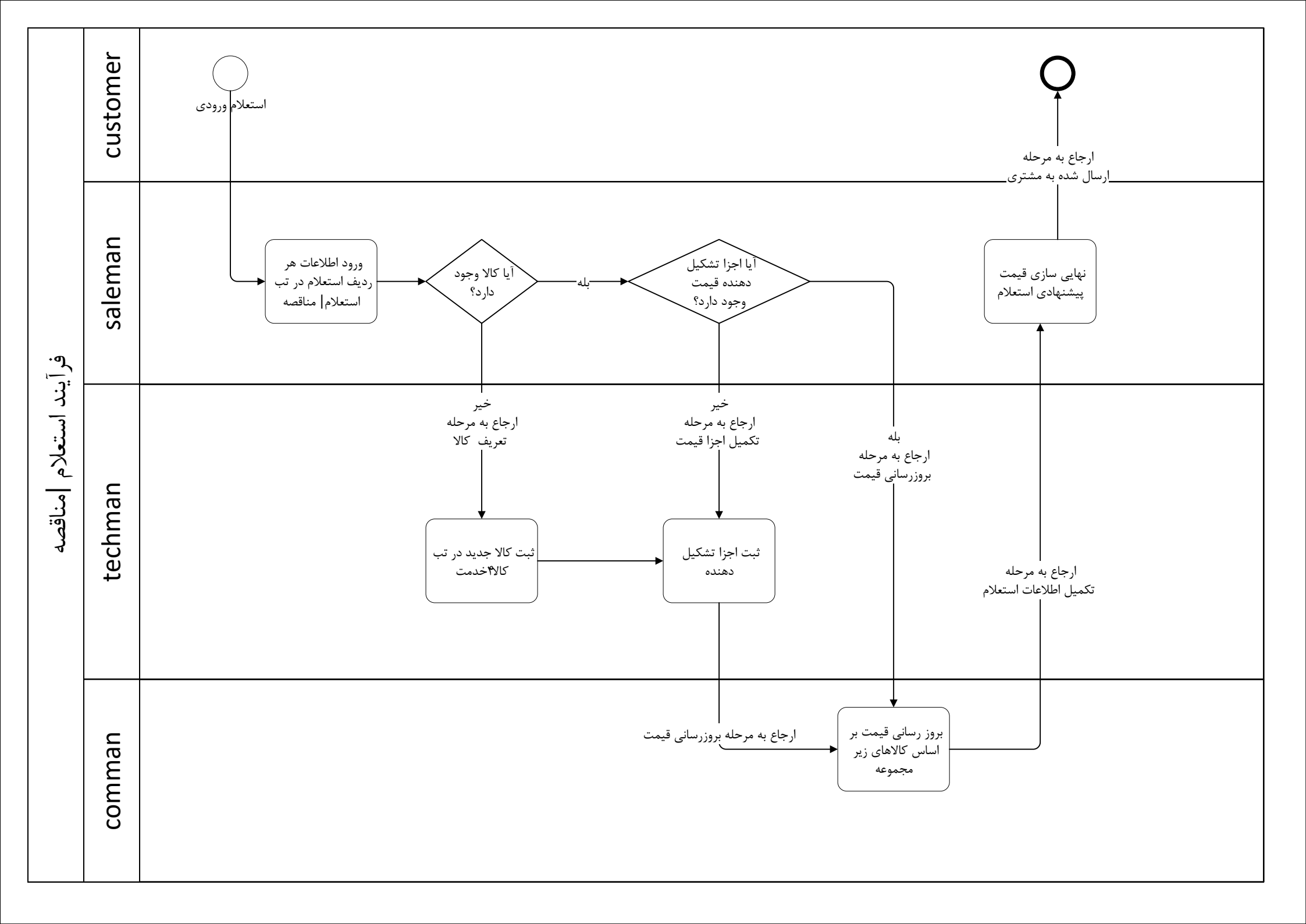

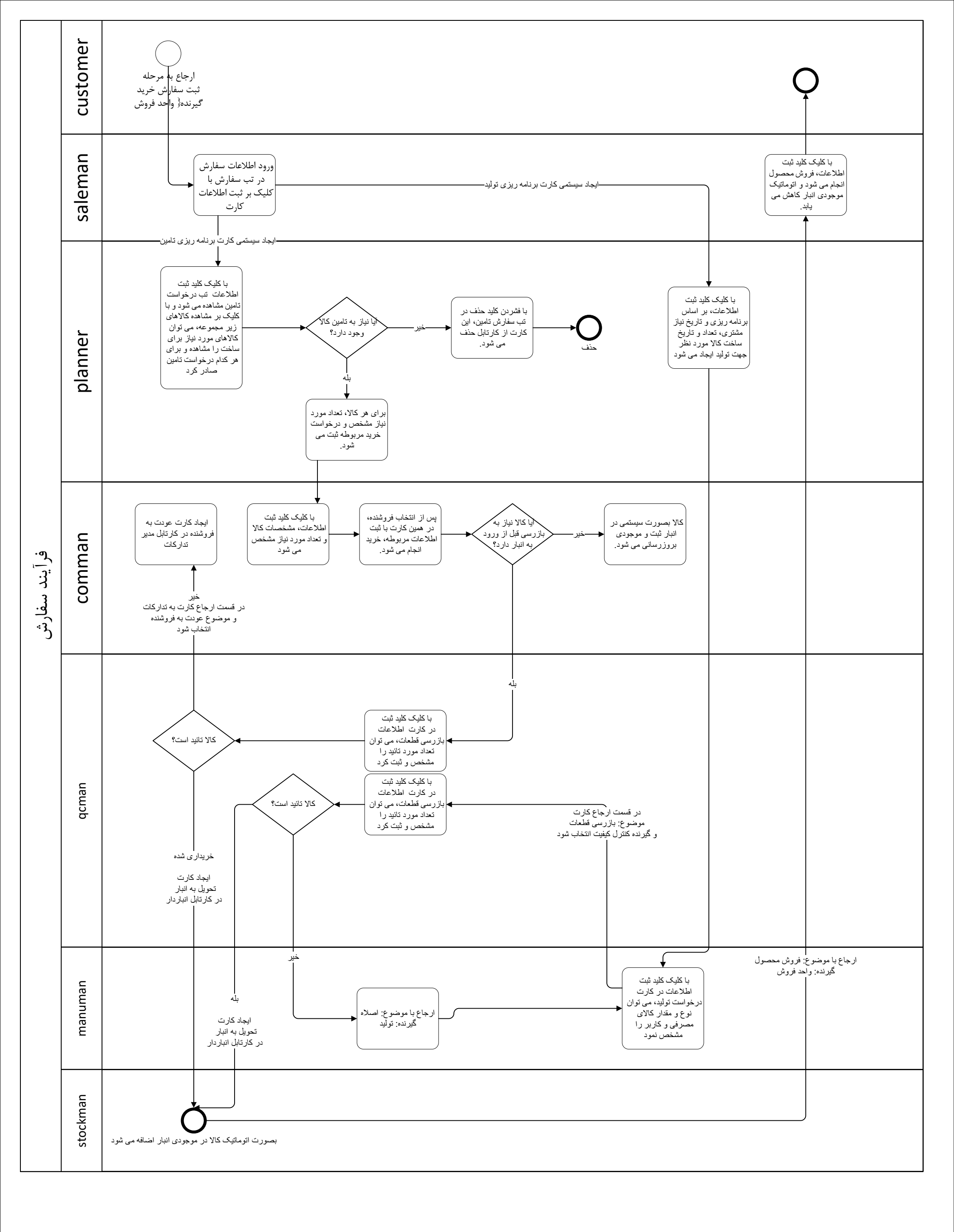